Quickguide

# Karnov Online

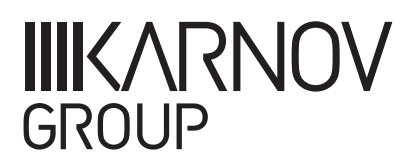

## Indhold

| Sådan søger du                                | 1 |
|-----------------------------------------------|---|
| Anvendelse af søgeregler                      | 1 |
| Søgning i flere niveauer                      | 1 |
| Resultatliste                                 | 2 |
| Sortér i søgeresultatet                       | 2 |
| Afgræns dit søgeresultat                      | 2 |
| Opret overvågning                             | 3 |
| Overvågning af love eller paragraffer         | 3 |
| Overvågede ændringer for paragraffer          | 3 |
| Overvågning af et tidsskrift eller emneområde | 3 |
| Overvågning af søgninger                      | 3 |
| Visning af dokumenter                         | 4 |
| Søg i dokumentet                              | 4 |
| Gem dine favoritter                           | 5 |
| Udskriv dokumenter                            | 5 |
| Find forarbejder                              | б |
| Lav dine egne noter                           | 7 |
| Brug overstregning                            | 7 |
| Anvend mapper                                 | 8 |
| Opret din egen mappe                          |   |
| Administrér dine mapper:                      |   |
| Forkortelsesliste                             | Q |
| Forarbejder                                   | 9 |
| Administrative forskrifter                    | 9 |
| Lovforkortelser                               | 9 |
|                                               |   |

## Sådan søger du

Skriv dine søgeord i søgefeltet på startsiden. Jo flere søgeord du skriver, desto mere afgrænset bliver din søgning.

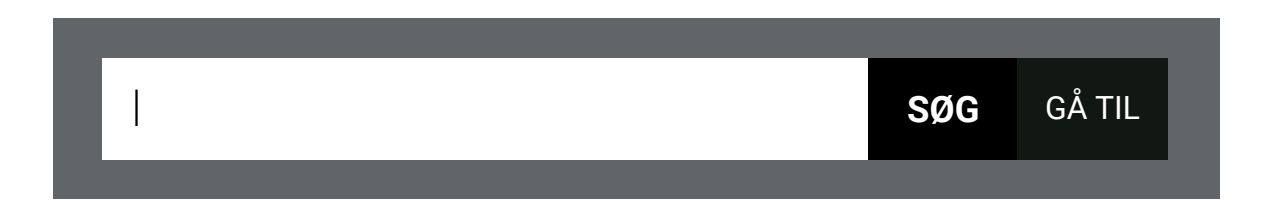

## Du kan anvende følgende søgeregler

#### Søg

Mellemrum svarer til "og". Dvs. der fremsøges dokumenter, hvor alle ord forekommer (f.eks. motorcykel bil)

Bindestreg/minus udelukker søgeord, så dokumenter hvor søgeordet optræder, fjernes fra resultatlisten (f.eks. motorcykel - bil)

Anførselstegn svarer til en frasesøgning. Dvs. at du søger på nøjagtigt det/de ord, der står i anførselstegn (f.eks. "Yamaha-motorcykel")

#### Gå til

Indtast et dokuments reference, og gå direkte til dokumentet.

Referencen skal f.eks. være dok. **type**, **år**stal og løbe**nr**./ sidenr., et kaldenavn eller en forkortelse, evt. med angivelse af en nummereret paragraf.

#### Søgning i flere niveauer

Du søger i alt på det niveau du står. Står du på startsiden, søger du i samtlige underliggende sider, men har du navigeret ned til f.eks. Skat og regnskab, har du afgrænset din søgning til denne del af Karnov.

## Resultatliste

## Afgræns dit søgeresultat

Til venstre for søgeresultatlisten kan du se de kategorier, der er relevante for det specifikke søgeresultat. Disse kan med fordel bruges til at indsnævre dit søgeresultat på f.eks. retskilde- eller forfatterniveau.

Vær opmærksom på, at søgeresultatet som udgangspunkt kun viser gældende versioner af love. Leder du f.eks. efter en historisk lov, skal di vælge filteret "Alle versioner".

Du kan også kombinere flere filtre på ét søgeresultat og afgrænse søgeresultatet på eksempelvis både dokumenttype og emne. Det kunne f.eks. være højesteretsdomme inden for emnekategorien "Erstatning og forsikring".

#### Sortér i søgeresultatet

Du kan anvende tre måder at sortere i dit søgeresultat:

- > **Forekomster:** Dette er standardindstillingen, der sorterer på baggrund af det/de indtastede søgeord og sætter relevansen derefter uanset dokumenttype og dato.
- > Nyeste først: Resultatlisten opstilles alene ud fra datoangivelsen i dokumentet, dvs. dokumenttype og relevans er ikke et parameter for denne sortering.
- > **Retskilder:** Under denne sortering opstilles resultatlisten ud fra retskildetype. Relevans og tid er således ikke et parameter for denne sortering.

## Opret overvågning

Med funktionen "Opret overvågning" får du besked, når der kommer nyt indhold inden for de områder, du har valgt at følge.

Du bestemmer selv, om du vil overvåge nyt vedrørende udvalgte love eller paragraffer, nye dokumenter, der matcher en søgning, eller nye dokumenter i tidsskrifter eller inden for bestemte emneområder.

#### Overvågning af love eller paragraffer

Når du har oprettet en overvågning, får du besked pr. e-mail, hvis der sker ændringer, som påvirker dit dokument:

- > Overvågede ændringer for love
- > Nye lovforslag
- > Ikrafttræden af ændringer til paragraffen
- > Nye vedtagne ændringslove
- > Ikrafttræden af ændringer til loven
- > Nye domme og afgørelser tilknyttet loven medtages ikke
- > Nye administrative forskrifter med hjemmel i loven

#### Overvågede ændringer for paragraffer

- > Ikrafttrædelse af ændringer til paragraffen
- > Nye domme og afgørelser tilknyttet paragraffen medtages ikke

#### Overvågning af et tidsskrift eller emneområde

Du kan oprette en overvågning ved at klikke dig ind på produktets forside og derefter klikke på "vis alle" i Nyheder. Så får du mulighed for at oprette en overvågning i øverste højre hjørne af billedet.

#### Overvågning af søgninger

Ved overvågning af en søgning får du besked, hvis nye dokumenter matcher dine søgekriterier. Du opretter overvågningen fra Resultatlisten.

## Visning af dokumenter

I venstre side af skærmen finder du den relaterede information til hele loven, herunder dokumentets indholdsfortegnelse.

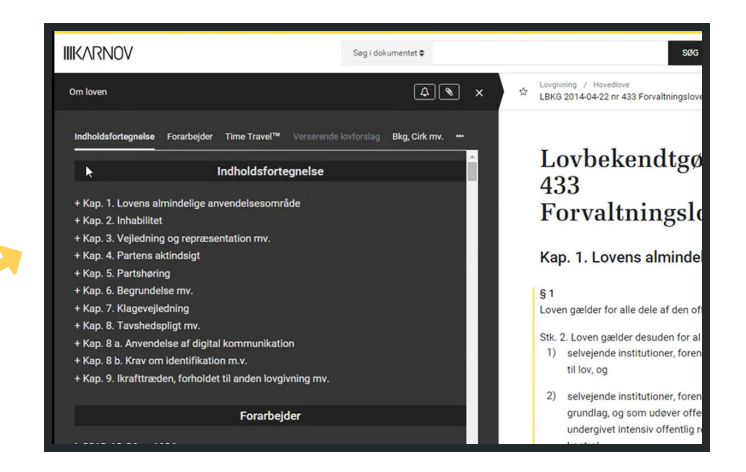

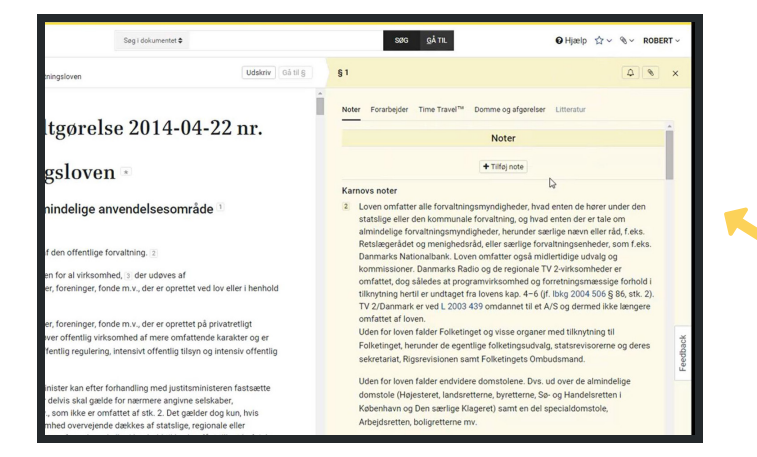

I højre side af skærmen finder du de relaterede dokumenter til paragraffen, herunder Karnovs noter.

#### Søg i dokumentet

Søgefeltet øverst i billedet giver dig mulighed for at lave en søgning i dokumentet.

Hvis du derimod vil foretage en global søgning, en søgning på hele platformen, så skal du klikke på "de to pile"

"Gå til" peger ud af dokumentet, så du kan navigere direkte videre til et andet dokument på baggrund af dokumentets reference.

| Søg i dokumentet 🌲 | SØG | GÅ TIL |
|--------------------|-----|--------|
| Søg i alt          |     |        |
| Søg i dokumentet   |     |        |
| Søg kun i          |     |        |
| Loven              |     |        |
| Noter              |     |        |

## Gem dine favoritter

Funktionen "Favoritter" gør dine udvalgte dokumenter nemt tilgængelige. Du kan tilføje udvalgte dokumenter til favoritter ved at klikke på stjernen til venstre for dokumentets titel.

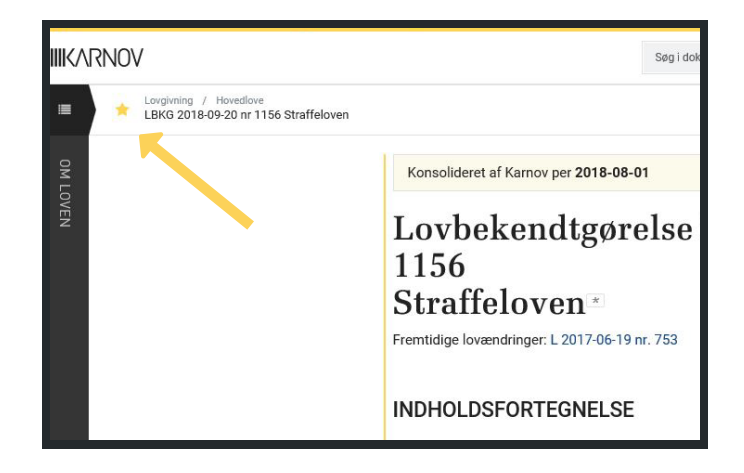

Bemærk, at lovstof med etiketten "Favoritter" altid vil gå til den til enhver tid gældende udgave af loven. Du finder din liste med favoritdokumenter under stjerne-ikonet i øverste højre hjørne.

## Udskriv dokumenter

Når du ønsker at printe et dokument, skal du klikke på knappen "Udskriv" og vælge, hvor meget du ønsker at printe.

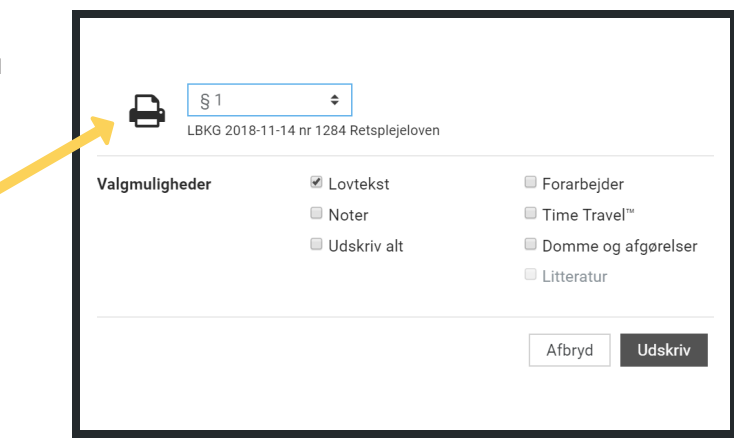

Hvis du skal udskrive andre afsnit fra dokumentet, f.eks. et kapitel i en lov, skal du klikke på kapiteloverskriften, inden du klikker på "Udskriv", så får du mulighed for at printe kapitlet.

Har du behov for at printe flere paragraffer eller afgørelser i et samlet dokument, skal du anvende Udklipsholderen.

## Find forarbejder:

På Karnov Online kan du finde forarbejder til lovforslag, hele love og enkelte paragraffer.

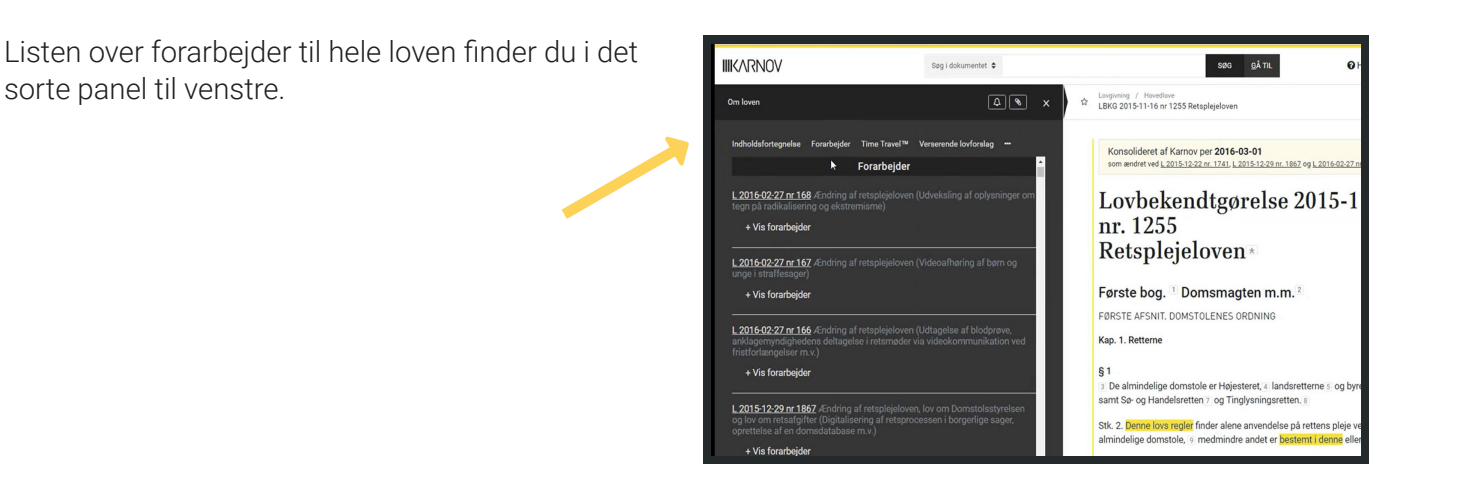

| KARNC   | IV                                                                                                    | Søg i dokumentet 🏼 🌣                                                                                                    |                                                                                                    |          | 500 <u>Q</u> Å TIL                                                                                                    | •                                                                                                    |
|---------|----------------------------------------------------------------------------------------------------|----------------------------------------------------------------------------------------------------|----------------------------------------------------------------------------------------------------|----------|----------------------------------------------------------------------------------------------------|----------------------------------------------------------------------------------------------------|
| 1 û     | Lovgivning / Hovedlove<br>LBKG 2015-11-16 nr 1255 Re                                                                                                    | tsplejeloven                                                                                                    | Udskriv                                                                                                    | Gå til § | 331                                                                                                    |                                                                                                    |
| On lown | <ul> <li>§ 831</li> <li>Algiver sigtedei etti tääslese 4:01 len straffe<br/>4:02 kan etti len straffe<br/>4:02 kan etti len straffe<br/>4:02 kan etti len straffe<br/>4:02 kan etti len straffe<br/>4:02 kan etti len straffe<br/>4:03 etti kike hinde etti len straffe<br/>4:03 etti kike hinde straffe<br/>4:03 etti kike hinde straffe<br/>4:04 etti kike hinde straffe<br/>4:04 etti kike hinde straffe<br/>4:04 etti kike hinde straffe<br/>4:05 etti kike hinde straffe<br/>4:05 etti kike hinde straffe<br/>4:05 etti kike hinde straffe<br/>4:05 etti kike hinde straffe<br/>4:05 etti kike hinde straffe<br/>4:05 etti kike hinde straffe<br/>4:05 etti kike hinde straffe<br/>4:05 etti kike hinde straffe<br/>4:05 etti kike hinde straffe<br/>4:05 etti kike hinde straffe<br/>4:05 etti kike straffe<br/>4:05 etti kike</li></ul> | retamade imp effers § 694, sik. 3<br>sag, hvor lægdommere ellers s<br>ks flemmes til dom, dog, dog,<br>nd bestyrkes ved de i øvrigt fore<br>ren giver samtykke, (1977)<br>ab bestørkeligt 4.111 at afgøre sa<br>g<br>gamål om anvendelse af attaffe<br>ar dom, skal sigtede gøres bekke<br>injed til at uttale sig. Fr der bør<br>gan, skør det effer rengelme i<br>d til at uttale sig om disse oplyn<br>elle fvar grågt star. J, nr. 2. For<br>grankfør den med sigtede og<br>samtyke en erst 1, nr. 2. For<br>griger eit samtykke. | 3, en uforbeholden<br>kulle have medvirket,<br>at der udarbejdes<br>liggende oplysninger,<br>agen uden<br>kovens §§ 68, 69, 70<br>ndt med det forhold,<br>hov for at skaffe<br>kapitel 67 og 68, og<br>aninger.<br>retesmodet, skal den<br>twe leijlighet til at<br>udtale sig over for<br>rsvareren skal være til |          | amova noter<br>amova noter<br>113 <sup>3</sup> Indust vel L 2006 538. I<br>redaktionalie andringen<br>Journal Jinger ved retend<br>300. L 1992 209. L 1993<br>and Isitaleisesager Ham-<br>Mannen: Strafferstpile<br>1985 Bas Sri Lindberg<br>Straft, Journal Johnson, All<br>Straft, Journal Johnson, All<br>Straft, Journal Johnson, All<br>1971 208.1 0. og U 1971<br>Tilaltae erkendible og J 2014<br>Citela Gardina and Strafterstpile<br>2149 d (dommen in etil) | et <sup>a</sup> Domme og afg<br>Noter<br>Bestemmelsens sik<br>til den tildigere § 22<br>bestemmelsen sik<br>88 g 11, 1199 220 et 12<br>til: 35 aff. Getraard bestemmelsen<br>fil: 199 229 et 12<br>til: 35 aff. Getraard bestemmelsen<br>fil: Getraard bestemmelsen<br>fil: Getraard bestemmelsen<br>fil: 199 229 et 20<br>til: 35 aff. Getraard bestemmelsen<br>fil: 199 229 et 20<br>til: 35 aff. Getraard bestemmelsen<br>fil: 199 229 et 20<br>til: 199 229 et 20<br>til: 199 229 et |

Listen over forarbejder til de enkelte paragraffer finder du i det gule panel til højre.

## Lav dine egne noter

Funktionen giver dig mulighed for at lave dine egne noter til love og visse andre retsakter. Det kan f.eks. være noter til en specifik sag eller en kommentar til det retsområde, et dokument omhandler.

## Sådan gør du

- > Klik på den paragraf/artikel, du ønsker at skrive en note til.
- > Klik herefter på "Tilføj note" i det gule panel til højre. Skriv din note, og klik på "Gem".
- > For at udskrive lovteksten inkl. dine noter, skal du gemme lovteksten/paragraffen i udklipsholderen og printe herfra.
- > Ønsker du at slette din note, skal du slette teksten og klikke på "Gem".

## Brug overstregning

Du har mulighed for at fremhæve ord og sætninger i dokumenter ved at lave en overstregning med en farve.

## Sådan gør du

Når du markerer teksten, du ønsker at fremhæve, kommer nedenstående palet frem. Klik på den farve du ønsker at bruge.

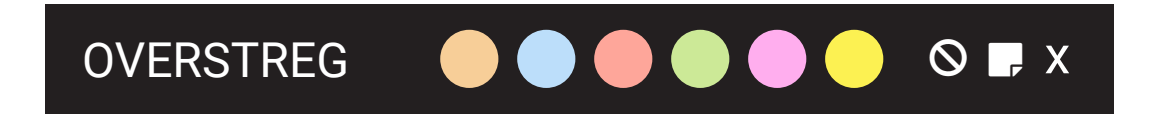

Det er desuden muligt at kombinere overstregningen med en note. Dette gøres ved at klikke på overstregning og vælg post-it-symbolet. Slet overstregningen og noten ved at klikke på overstregningen og vælge slet-ikonet.

NB: Det er kun muligt at tilføje noter til overstregninger på dokumenter, der har et gult højrepanel (love og visse andre retsakter).

## Anvend mapper

Med Mapper kan du samle dokumenter vedrørende emner af interesse for dig.

Brug eksempelvis mappen "Udklipsholder" til at indsamle og gemme relevante søgninger, dokumenter, tekststykker mv.

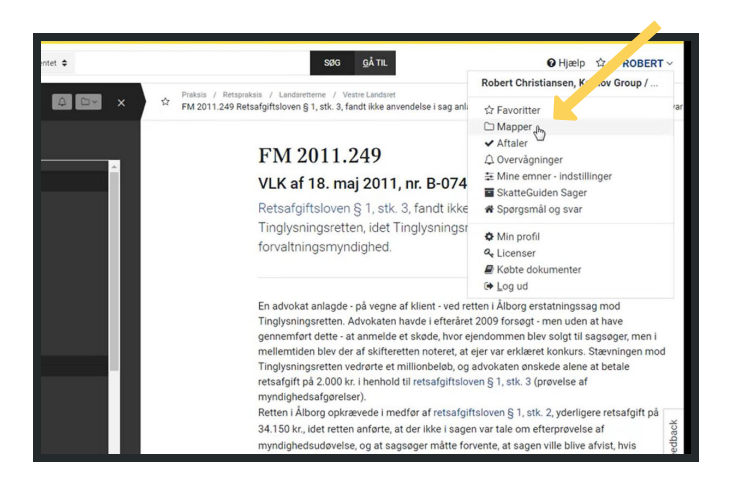

## Sådan gør du

Vælg den tekst du vil gemme og klik på mappe-ikonet. Fra Udklipsholderen har du en række muligheder:

Du kan udskrive det indsamlede ved at omdanne det til en PDF eller et Word-dokument.

Du kan også vælge at flytte dokumentet til en mappe, du selv har oprettet. Når du tilføjer det indsamlede til en mappe, forsvinder det fra udklipsholderen.

Du kan tilføje alle typer af tekster til en mappe samt gemte søgninger og links til dokumenter. Ved visning og download af en mappes indhold kan du desuden vælge at medtage egne noter og overstregninger.

#### Opret din egen mappe

Klik på dit navn i øverste højre hjørne, og vælg "Mapper" i drop-down-menuen. Klik på "Opret mappe". Nu kan du flytte dokumenter fra Udklipsholderen til dine egne mapper eller gemme direkte i dine egne mapper (udenom Udklipsholderen).

#### Administrér dine mapper

Ret rækkefølgen på dokumenter ved at klikke på dokumentet og trække det til den ønskede placering. For at fjerne dokumenter klik på krydset til højre for dokumentets navn. Med "Aktiver deling" kan du dele dine mapper med kolleger direkte på platformen.

## Forkortelsesliste

#### Forarbejder

- LFV Lovforslag som vedtaget
- LFAEFTBH Ændringsforslag til 3. behandling
- LFAEFABH Ændringsforslag til 2. behandling
- KBET Kommissionsbetænkning
- LFTB Lovforslagets tillægsbetænkning
- LFB Lovforslagets betænkning
- LFF Lovforslag som fremsat

#### Administrative forskrifter

AN Anordning

- BKG/BEK Bekendtgørelse
- BKI International bekendtgørelse
- VEJL Vejledning
- CIRK Cirkulære
- CIRKSKR Cirkulæreskrivelse

SKR Skrivelse

JV Den juridiske vejledning

LV Ligningsvejledning

#### Lovforkortelser

- ABL Aktieavancebeskatningsloven
- AFFALD Affald- og råstofafgiftsloven

AFTL Aftaleloven

- AL Afskrivningsloven
- AMB Arbejdsmarkedsbidragsloven

ANSVAR Motoransvarsforsikringsafgiftsloven APSL Anpartsselskabsloven ASL Aktieselskabsloven ASSL Arbejdsskadesikringsloven BAL Boafgiftsloven BATTERI Batteriafgiftsloven BEKAEMP Bekæmpelsesmidler, afgift, lov Bogføringsloven BFL BRAENSTOF Brændstofafgiftsloven Boligreguleringsloven BRL

- CFC CFC-afgiftsloven
- CHOK Chokoladeafgiftsloven
- DBSL Dødsboskatteloven
- DSL Dødsboskifteloven
- EAL Erstatningsansvarsloven
- EBL Ejendomsavancebeskatningsloven
- EFL Lov om erhvervsdrivende fonde
- EJBL Ejendomsbeskatningsloven
- EKL Etableringskontoloven
- EL Elafgiftsloven
- ELBL Ejerlejlighedsbeskatningsloven
- EMBAL Emballageafgiftsloven
- EMRK Menneskerettighedskonventionen
- ETBL Etablerings- og iværksætterkontoloven
- EVSL Ejendomsværdiskatteloven
- BFL Bogføringsloven
- FAFTL Forbrugeraftaleloven
- FAIF Forvaltere af alternative investeringsfonde m.v.
- FAL Forsikringsaftaleloven
- FBL Fondsbeskatningsloven
- FIL Finansiel virksomhed, lov
- FL Fondsloven
- FOB Forsvarerbistand, skattestraffesager, lov
- FORBR Forbrugsafgiftsloven
- FUL Fusionsskatteloven
- FVL Forvaltningsloven
- FÆL Færdselsloven
- GAS Gasafgiftsloven
- GBL Gældsbrevsloven
- GRL Grundloven
- HUSDY Husdyrbeskatningsloven
- IFORE Investeringsforeningsbeskatningsloven
- IFL Investeringsfondsloven
- KAL Kreditaftaleloven
- KASINO Kasinoafgiftsloven
- KGL Kursgevinstloven
- KL Konkursloven
- KBL Kulbrinteskatteloven
- KBL Købeloven
- KEL Klage- og erstatningsadgang inden for sundhedsvæsenet
- KIS Konsumisafgiftsloven
- KKSL Konkursskatteloven

KLASSE Klasselotteriafgiftslov

- KLOR Opløsningsmiddelafgiftsloven
- KML Kapitalmarkedsloven
- KMSL Kommissionsloven
- KOM Kommuneskatteloven
- KRKBL Kreditaftaleloven
- KSL Kildeskatteloven
- KUBL, KULBR Kulbrinteskatteloven
- KULBRO Kulbrinteopkrævningsloven
- KVAEL Kvælstofafgiftsloven
- LAB Beskæftigelsesindsatsloven
- LAL Lønsumsafgiftsloven
- LEV Erhvervsvirksomhedsloven
- LIF Investeringsfondsloven
- LISF Internationale sikkerhedsrettigheder i flymateriel
- LOENSUM Lønsumsafgiftsloven
- LOENV Lønsumsafgiftsvejledningen
- LOFE Formidling af fast ejendom m.v.
- LOTTERI Lotteriafgiftsloven
- LYST Lystfartøjsforsikringsafgiftsloven
- MBL Miljøbeskyttelsesloven
- MFL Markedsføringsloven
- MINOLIE Mineralolieafgiftsloven
- MINVAND Mineralvandsafgiftsloven
- ML Momsloven
- MUL Museumsloven
- NBL Naturbeskyttelsesloven
- OELVIN Øl- og vinafgiftsloven
- OFL Offentlighedsloven
- OIL Inddrivelsesloven
- OKL/OPKL Opkrævningsloven
- PAL Pensionsafkastbeskatningsloven
- PBL Pensionsbeskatningsloven
- PDL/PSDL Persondataloven
- PLA Planloven
- PSL Personskatteloven
- PVC Pvc-afgiftsloven
- REGI Registreringsafgiftsloven
- RFL Renteforsikringslov
- RL Revisorloven
- RPL Retsplejeloven
- SEL Selskabsskatteloven
- SFL Skatteforvaltningsloven
- SKL Skattekontrolloven
- SL Statsskatteloven

- SPIL Tips- og Lottoloven
- SPILDE Spildevandsafgiftsloven
- SPILLEA Spilleautomatloven
- SPIRI Spiritusafgiftsloven
- SSL Skattestyrelsesloven
- STMP Stempelafgiftsloven
- STRFL Straffeloven
- SVOVL Svovlafgiftsloven
- TDL Toldloven
- TEF Traktat om oprettelse af Det Europæiske Fællesskab
- TEU Traktat om Den Europæiske Union
- TL/TINGLYSL Tinglysningsloven
- TOBAK Tobaksafgiftsloven
- TOLD Toldloven
- TOTAL Totalisatorspilafgiftsloven
- TSL Tonnageskatteloven
- UBL Udbudsloven
- VAND Vandafgiftsloven
- VAREMAERKE Piratkopiloven
- VEJ Vejafgiftsloven
- VLL Varelagerloven
- VOL Virksomhedsomdannelsesloven
- VPHL Værdipapirhandelsloven
- VSL Virksomhedsskatteloven
- VUL Vurderingsloven
- VUL/VURDL Ejendomsvurderingsloven
- VÆGT Vægtafgiftsloven
- VÆKST Vækstfremmerafgiftsloven
- ÆLI Ægteskabsloven
- ÆL II Retsvirkningsloven
- ÅRL Årsregnskabsloven

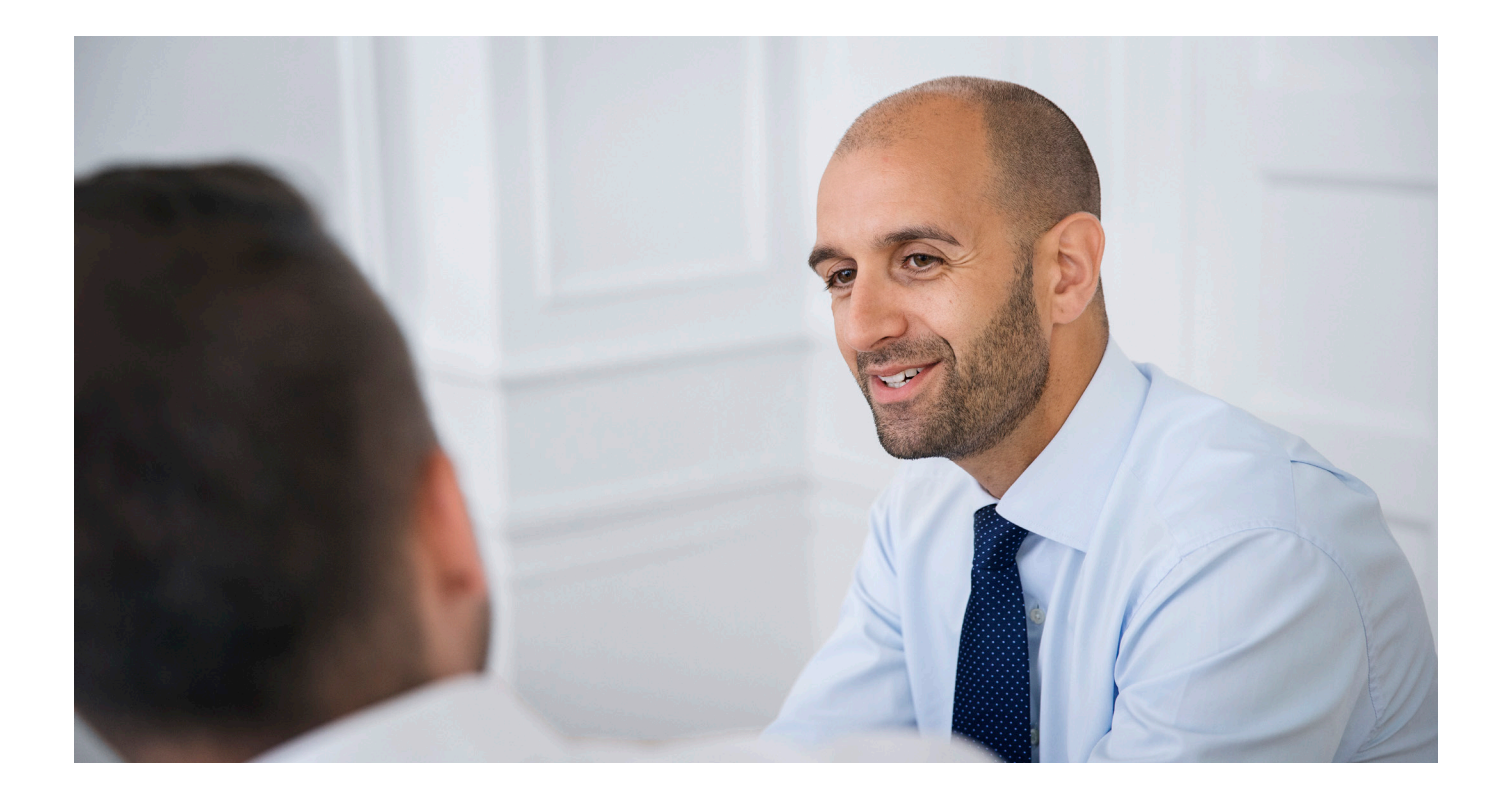

## Undervisning i Karnov Online

Cand.jur. Robert Christiansen Telefon: 21 17 67 02 E-mail: robert.christiansen@karnovgroup.com

Live undervisning

Bliv mere effektiv og sikker med undervisning i Karnov Onlines funktioner og indstillinger.

Læs mere om undervisning og vores underviser samt hvordan du kan booke på: karnovgroup.dk/support/undervisning

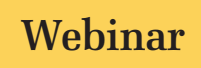

Opdag det fulde potentiale af Karnov Online på vores webinarer.

Se hvornår næste webinarer afholdes på: kursusportalen.karnovgroup.dk

## Salg

Har du spørgsmål til priser eller online produkter, er du velkommen til at kontakte salgsafdelingen.

> Telefon: 33 74 07 00 E-mail: salg.dk@karnovgroup.com

## Kundeservice

Har du spørgsmål til dit abonnement, din faktura eller dine online adgange, er du velkommen til at kontakte vores kundeservice.

Telefon: 33 74 07 00 E-mail: kundeservice@karnovgroup.com

#### Karnov group Denmark A/S

Sankt Petri Passage 5 - 1165 København K, T: 33 74 07 00 • Karnovgroup.dk

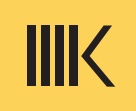